## PORTAIL FAMILLE ROUSSILLON CONFLENT

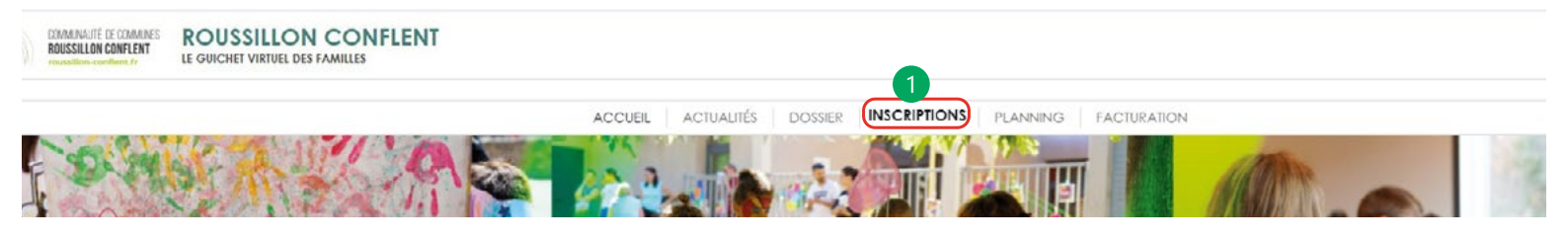

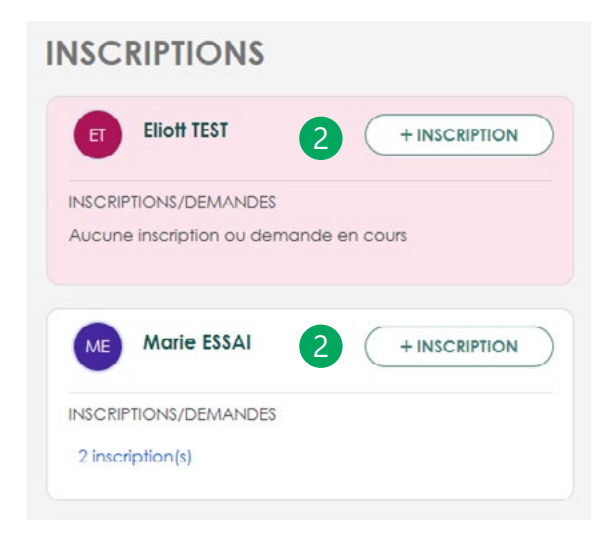

3 Sélectionnez le type d'activité (qui correspond à la structure fréquentée par votre enfant). Pour les activités périscolaires, seule la structure liée à la scolarisation de votre enfant est disponible (dans le cas contraire, veuillez contacter le service portail famille). Pour les mercredis et les vacances, toutes les structures sont disponibles.

1 Cliquez sur l'onglet « Inscriptions » présent dans le menu ou rendez-vous sur : https://portailfamille-roussillon-conflent.ciril. net/famille/inscriptions/

Vos enfants apparaissent sur la partie de gauche.

Cliquez sur « + inscription » de l'un des enfants

| De     | mande d'inscription pour Marie ESSAI                                             |
|--------|----------------------------------------------------------------------------------|
|        | ACTIVITE                                                                         |
| 1      | Seules les activités en cours ou futures, correspondant à la tranche d'âge de vo |
| SERVIC | E *                                                                              |
| Servic | e inscriptions - réservations                                                    |
| TYPE A |                                                                                  |
| Veuill | ez sélectionner un type d'activité                                               |
| Veu    | illez sélectionner un type d'activité                                            |
| Add    | s Annuel IIIe Sur Têt                                                            |
| Ado    | s Annuel Millas                                                                  |
| Périt  | colaire Bouleternère                                                             |
| Péris  | colaire Corbère/Corbère les Cab.                                                 |
| Péris  | icolaire IIIe Sur Têt                                                            |
| Péris  | icolaire Millas                                                                  |
| Pérk   | icolaire Néflach                                                                 |
| Péris  | icolaire Rodès                                                                   |
| Péri   | colaire Saint Féliu                                                              |
| Vac    | ances Ados IIIe                                                                  |

| SERVICE *                                                           |                                 |      |
|---------------------------------------------------------------------|---------------------------------|------|
| Service inscriptions - réservations                                 |                                 |      |
| TYPE ACTIVITE *                                                     |                                 |      |
| Ados Annuel Ille Sur Têt                                            |                                 | (    |
| ACTIVITE *                                                          | Selectionnez l'activite desiree | (qui |
| Veuillez sélectionner une activité                                  | correspond au temps d'accueil). |      |
| Veuillez sélectionner une activité                                  |                                 |      |
| Accueil ados mercredis (du 01/09/2025 au 05/07/2026) : NON ADHERENT |                                 |      |
| Accueil ados soir (du 01/09/2025 au 05/07/2026) : NON ADHERENT      |                                 |      |

Une distinction est faite entre les cycles scolaires :

- · Maternelle : Très Petite Section, Petite Section, Moyenne Section et Grande Section
- Elémentaire : CP, CE1, CE2, CM1, CM2, ULIS

Pour Ille sur Têt : la distinction est faite par école (Wallon, Torcatis, Langevin et Pasteur).

## La phase d'inscription couvre automatiquement et obligatoirement toute l'année scolaire.

Les tarifs de l'activité choisie sont affichés en bas de page. Ils tiennent compte de votre quotient familial actif au moment de l'inscription.

Si vous avez déjà fourni toutes les pièces justificatives :

Cliquez sur valider.

• Une fenêtre pop-up va s'afficher. **Nous vous invitons à cliquer sur NON** et de procéder à toutes les inscriptions nécessaires avant de passer à l'étape suivante : la réservation.

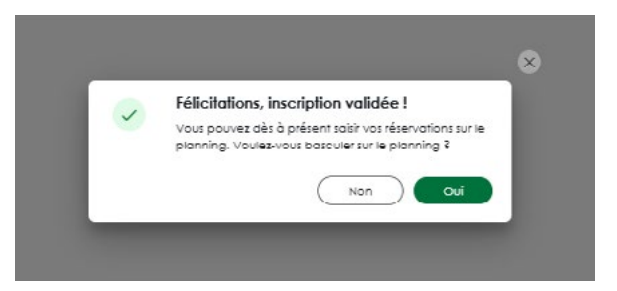

## Si vous n'avez pas fourni toutes les pièces justificatives

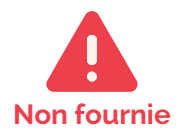

**Certaines pièces justificatives sont obligatoires**. Celles qui ne sont pas encore fournies devront l'être à ce niveau. Sans ces pièces, vous ne pouvez pas finaliser l'inscription.

**Attention :** l'ajout de pièce entraîne une **validation nécessaire par le service Portail famille**. Vous ne pourrez donc pas finaliser les réservations tant que les pièces ne sont pas validées. Vous serez avertis par mail et notification de cette validation.

Si vous avez plusieurs enfants, procédez à l'inscription de tous les enfants de la même manière depuis étape 2, afin que les pièces justificatives rattachées à chacun soient validées en même temps (certificat de vaccination).